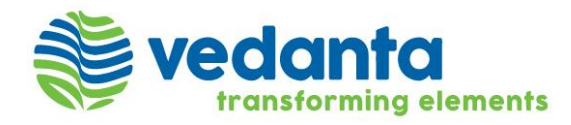

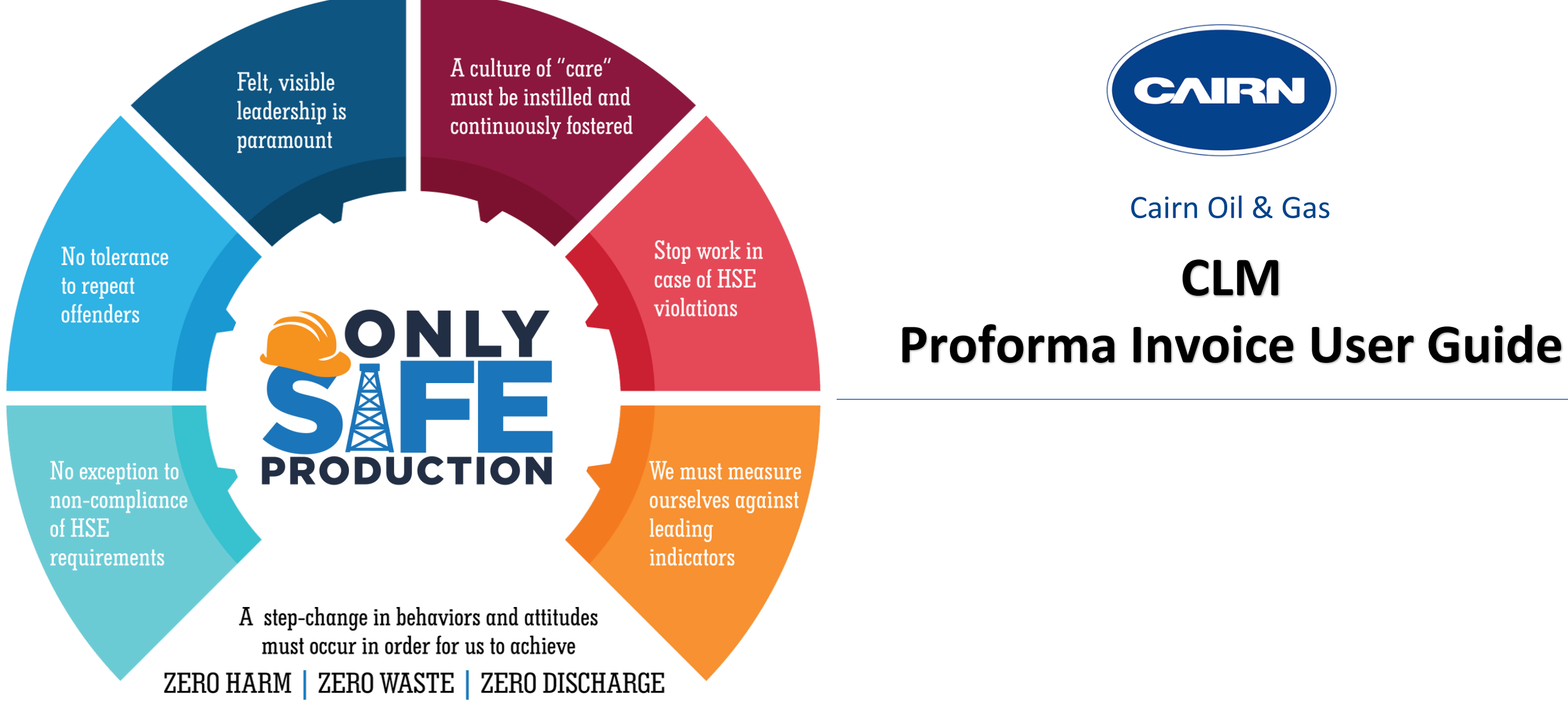

### **Proforma Invoice Creation Overview**

There are two major activities which Suppliers will perform on SirionOne Platform

- 1. Update the SES\GRN Billable Quantity (Only for Non-KPI records)
- 2. Creation of Proforma Invoices

Note – Quantity update and Proforma Invoice is only performed for the Service-related line items. No Action required related with Material line items in Sirion.

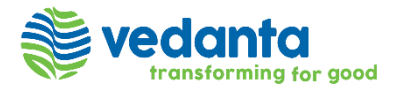

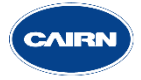

### **Billable Quantity Update & Submit - Overview**

- Click on "Invoices" module from the quick link panel and select "SES\GRN Billable Quantity" entity.
- There will be multiple records available in the system based on term and frequency of SAP line Items for each Contract, thus user will Filter out these records using below Metadata fields –
  - A. Callout Order number
  - **B.** Consumption Start Date
  - C. Consumption End Date

Next Slide has the Screenshot for the same.

**Note** – In case of KPI SAP Line items records related with KPIs, quantity records will get updated automatically once all KPI Scores get approved in the SirionOne Performance module. Thus, no action required on Quantity for the KPI line items.

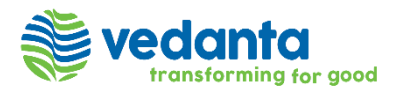

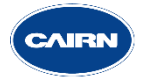

### **Billable Quantity Update & Submit - Overview**

| ×         | Vedanta           |   | AIRIN | Switch           | to new UX 🌑                             |     |        |                             | Q. Search | 1            |            |                   | Θ       | <b>d</b> | D       |
|-----------|-------------------|---|-------|------------------|-----------------------------------------|-----|--------|-----------------------------|-----------|--------------|------------|-------------------|---------|----------|---------|
| ń         | Home              |   |       | SES              | \GRN Quantity v i Modified Save As ×    |     |        |                             |           |              |            |                   |         |          | •       |
| ~7        | Reports           |   | ť     | Filters          | []] Columns                             |     |        |                             |           |              | 🖸 Tools 🗸  | 🛓 Download        | · ~     | C Refres | sh      |
|           |                   |   | Ap    | plied filte      | rs C Apply Reset                        |     |        |                             |           |              |            |                   |         |          |         |
| <b>å€</b> | Suppliers         | ~ | D     | ate              | ×                                       | s/P | PO No. | SES\GRN Quantity Start Date | P         | O Quantity 🗘 | Quantity S | ES\GRN Billable Q | uantity |          |         |
|           | Contracts         | ~ | Co    | nsumptio         | n Submitted × Created × Review × 2 more |     |        | 01-10-2021                  |           |              | 1.47 -     |                   |         |          |         |
|           | Performance       | ~ | Se    | elect Mo         | re ~                                    | Į.  |        |                             |           |              |            | 1 Go              |         | 1 >      |         |
|           | Invoices          | ^ | ſ     | ES\GRN (         |                                         | L   |        |                             |           |              |            |                   |         |          |         |
|           | Involces          |   |       | Date             | ~                                       | L   |        |                             |           |              |            |                   |         |          |         |
|           | Invoice Line Item |   | É     | ⊒ 01-10<br>च1то  | -2021                                   | L   |        |                             |           |              |            |                   |         |          |         |
|           | SAP Line Items    |   | F     |                  |                                         |     |        |                             |           |              |            |                   |         |          |         |
| _         | Callout Orders    |   | S     | ES\GRN (<br>Date |                                         |     |        |                             |           |              |            |                   |         |          | -       |
|           | SES\GRN Quantity  |   | É     | From             |                                         |     |        |                             |           |              |            |                   |         |          | on Help |
| •         | Collaboration     | ~ | É     | 31-10            | 2021                                    |     |        |                             |           |              |            |                   |         |          | Siric   |
|           |                   |   | CA    | LLOUT O          | RDERS/PO NO.                            |     |        |                             |           |              |            |                   |         |          |         |
|           |                   |   | 73    | 00156776         | ×                                       | L   |        |                             |           |              |            |                   |         |          |         |
|           |                   |   | Se    | elect Mo         | re 🗸                                    |     |        |                             |           |              |            |                   |         |          |         |

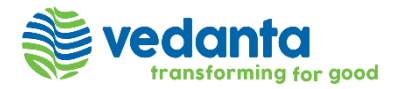

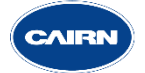

| Quantity | SES\GRN Billable Quantity |  |  |  |  |  |  |  |  |
|----------|---------------------------|--|--|--|--|--|--|--|--|
| 1.47     |                           |  |  |  |  |  |  |  |  |
|          | 1 Go < 1 >                |  |  |  |  |  |  |  |  |

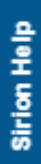

- After filtration, Quantity records will be available with two options to update the Billable value. ۲ Details below –
  - A. Single Update
  - B. Bulk Update
- Single Billable Quantity Update To update one record at a time, User will click on the respective SDC ID and fill in the billable Quantity value in "SES\GRN Billable Quantity" field. Then submit this ID to close the workflow which enable system\user to generate the proforma invoice.

Next Slide has the Screenshot for the same.

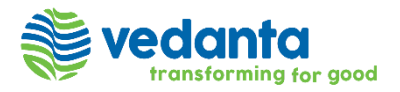

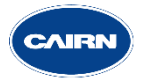

| ≡  | Switch to new UX                                          |                          |                         | Q. Search    | • 🖻 🐨           |
|----|-----------------------------------------------------------|--------------------------|-------------------------|--------------|-----------------|
| ń  | CSD19701 / SDC234859<br>Technical Services                |                          |                         |              | Submit Quantity |
| ~  | General Audit Log                                         |                          |                         | Created      | SA              |
| ŧ€ | To complete your action, please provide the required info | ormation.                | < 1 >                   | © 09-01-2023 |                 |
|    |                                                           |                          | 🖉 Edit 🗙 Collapse All 🚦 |              |                 |
|    | SES\GRN Billable Quantity * :                             | Calculated Rate :<br>-   |                         | Add Comment  |                 |
|    | Final Charges :<br>-                                      | Variance :               |                         |              |                 |
| •  | Variance %:<br>-                                          | Actual Quantity :<br>-   |                         |              |                 |
|    | Qty Released :<br>-                                       | Service Line Item :<br>- |                         |              |                 |
|    | GR Qty :                                                  | GRN Balance quantity :   |                         |              |                 |
|    | PO Quantity :<br>-                                        |                          |                         |              | Sirion Help     |
|    | Others                                                    |                          | >                       |              |                 |

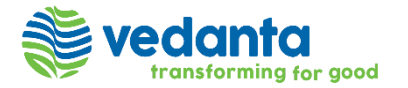

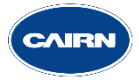

To update multiple records in single go, User will download the quantity template after selecting the relative SDC IDs. Below are the steps to perform this action-

- Select the records then click on 'Tools' icon on the top right corner and go to 'Bulk Update.' From the  $\bullet$ dropdown click on 'Download Template.'
- In the template, go to the Tab "SES GRN Quantity" and update the value in column "SES\GRN Billable • Quantity". Save the template.
- To upload the saved template, click on 'Tools' icon on the top right corner on the quantity show page, • click on 'Bulk update' option to "Upload Sheet."
- 'Bulk update' pop up will appear on the screen, "Browse" template from the saved location and click on "submit".
- After final Billable Quantity gets updated on the selected records, user will move the Quantity workflow.  $\bullet$ To perform the activity, click on 'Tools' icon on the top right corner and go to "Bulk Action." Select the "status" on which action needs to be performed (select 'Current Status' as "Created," and 'next action' as "Submit") and click on "Fetch." Select all the SDC ID's which need to be moved to next level in the workflow and click on "Submit Quantity."

Next Slide has the Screenshots for the same.

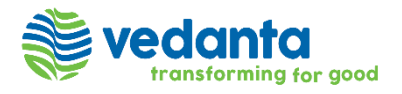

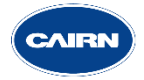

|     | 🏶 ve     | transferming for good | Switch to new UX                    |                       |                                           | Q. Search                              | Θ                | ৱ 🗸       |
|-----|----------|-----------------------|-------------------------------------|-----------------------|-------------------------------------------|----------------------------------------|------------------|-----------|
|     |          | SES\GRN Q             | uantity 🗸 i Modified Save As 🗙      |                       |                                           |                                        |                  | -         |
| 2   | 🥐 F      | ilters [[]] Colur     | mns                                 |                       |                                           | I Tools ∨ ,                            | 2 Download 🗠     | C Refresh |
| - ( | * GRN    | Testing with cairn    | * SL Linked Consumption             |                       |                                           | Bulk Action                            |                  |           |
| € _ |          |                       |                                     | 100 item(s) sele      | ected Select All 3258 Items. or Clear All | Bulk Update ^                          |                  |           |
|     |          | ID                    | Short Text/Service                  | Callout Orders/PO No. | SES\GRN Quantity Start Date               | PO Quan Download Template IN B         | illable Quantity |           |
|     | <b>~</b> | SDC233987             | Integrated Development Services for | 73001298677321        | 01-11-2022                                | <sup>1.</sup> Upload Sheet             |                  |           |
| •   | ✓        | SDC233988             | Integrated Development Services for | 73001298677321        | 01-12-2022                                | <sup>1.</sup> Bulk Upload Attachment 🗸 |                  |           |
| 3   | ✓        | SDC233989             | Gas Well Construction Services -RDG | 73001298677321        | 04-10-2022                                | 1.04 5 -                               |                  |           |
| 2   | <b>~</b> | SDC233990             | Gas Well Construction Services -RDG | 73001298677321        | 01-11-2022                                | 1.04 5 -                               |                  |           |
| Ť   | <b>~</b> | SDC233991             | Gas Well Construction Services -RDG | 73001298677321        | 01-12-2022                                | 1.04 5 -                               |                  | _         |
|     | <b>~</b> | SDC234519             | Gas Well Construction Services -RDG | 7300129867733         | 04-10-2022                                | 1.04 5 -                               |                  |           |
|     | <b>~</b> | SDC234520             | Gas Well Construction Services -RDG | 7300129867733         | 01-11-2022                                | 1.04 5 -                               |                  |           |
|     | <b>~</b> | SDC234521             | Gas Well Construction Services -RDG | 7300129867733         | 01-12-2022                                | 1.04 5 -                               |                  | <u>e</u>  |
|     | <b>~</b> | SDC234624             | Gas Well Construction Services -RDG | 73001298675687        | 04-10-2022                                | 1.04 5 -                               |                  | т<br>Т    |
|     | <b>~</b> | SDC234625             | Gas Well Construction Services -RDG | 73001298675687        | 01-11-2022                                | 1.04 5 -                               |                  | is        |
|     | <b>~</b> | SDC234626             | Gas Well Construction Services -RDG | 73001298675687        | 01-12-2022                                | 1.04 5 -                               |                  |           |
|     | •        | SDC234627             | Integrated Development Services for | 73001298675687        | 04-10-2022                                | 1.04 5.70 -                            |                  |           |
|     | 1 - 100  | of 3,258 entries Dis  | splay 100 🗙                         |                       |                                           | 1 Go < 1 2                             | 3 4 5            | 33 >      |

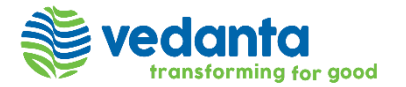

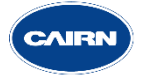

| AutoSave 💽 o                     | ▥װ୬・୯੶ ▾                          | BulkUpdate-SESGRN Quan             | tity-Default (3) 🗸 🛛 🔎                                                                                                    | Search                             |                                                                                                    | Vikas Thakra                          | an VT 🔏 🖻                                                                                                    | - o ×                       |
|----------------------------------|-----------------------------------|------------------------------------|----------------------------------------------------------------------------------------------------|------------------------------------|----------------------------------------------------------------------------------------------------|---------------------------------------|----------------------------------------------------------------------------------------------------|-----------------------------|
| File Home                        | e Insert Page Layou               | t Formulas Data                    | Review View Autor                                                                                                    | mate Developer H                   | Help                                                                                                    |                                       | 🖓 Commer                                                                                                    | nts 🖻 Share 👻               |
| Paste 🗳                          | Arial → 9<br>B I <u>U</u> → I → ✓ |                                    | <ul> <li>→ </li> <li>→ </li> <li></li></ul> | General<br>\$ ~ % <b>9</b> 500     | Conditional Format as<br>Formatting ~ Table ~ S                                                                              | Cell Insert Delete Form               | $ \begin{array}{c c} & \Sigma & \bullet & A \\ \hline & & Z \\ \hline & & Z \\ \hline & & Z \\ \hline & & Z \\ \hline & & & \\ \hline & & & \\ & & \\ $ | Analyze<br>Data             |
| Clipboard 🛛                      | Font                              | Γ <u>3</u>                         | Alignment                                                                                                    | Number                             | ा Styles                                                                                                    | Cells                                 | Editing                                                                                                    | Analysis 🔨 🥆                |
| A7 •                             | : <u>× √ f</u> x                  | 1                                  |                                                                                                    |                                    |                                                                                                    |                                       |                                                                                                    | ^                           |
| <b>_</b>                         | w                                 | x                                  | Y                                                                                                    | z                                  | AA                                                                                                    | АВ                                    | AC                                                                                                    | AD 🔺                        |
| s - Delivery<br>1                | SAP Line Items - SES/GRN<br>No    | Service Details - Line no          | Basic Data - Quantity                                                                                                    | Basic Data - Price                 | SES\GRN Quantity -<br>SES\GRN Billable Quantity                                                                              | SES\GRN Quantity - Actual<br>Quantity | SES\GRN Quantity - Qty<br>Released                                                                                                    | SES\GRN Quantit<br>Quantity |
| /alid date                       |                                   | Only Numeric Values Are<br>Allowed | Only Numeric Values Are<br>Allowed                                                                                                    | Only Numeric Values Are<br>Allowed | Please enter a non negative<br>value not having more than<br>14 digits in integral part and<br>12 digits in fractional part. | Only Numeric Values Are<br>Allowed    | Only Numeric Values Are<br>Allowed                                                                                                    | Only Numeric Va<br>Allowed  |
| 6                                |                                   |                                    |                                                                                                    |                                    |                                                                                                    |                                       |                                                                                                    |                             |
| 7                                |                                   | 10                                 | 6                                                                                                    | 149,631,010                        |                                                                                                    | -                                     | 6                                                                                                    | 1                           |
| 8                                |                                   | 10                                 | 6                                                                                                    | 149,631,010                        |                                                                                                    |                                       | 6                                                                                                    | 1                           |
|                                  |                                   | 10                                 | 6                                                                                                    | 149,631,010                        |                                                                                                    |                                       | 6                                                                                                    | 1                           |
| <ul> <li>→</li> <li> </li> </ul> | Instructions Information          | ion SES GRN Quantity               | Ð                                                                                                    |                                    | : 🗖                                                                                                    |                                       |                                                                                                    | Þ                           |

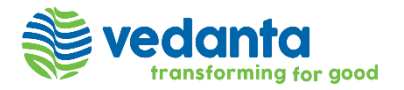

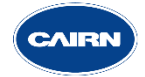

| =  | ¢          | edanta Correst             | Switch to new UX                    |                       |                             | Q. Search           | 🕑 🖬 ហ                     |
|----|------------|----------------------------|-------------------------------------|-----------------------|-----------------------------|---------------------|---------------------------|
| ń  |            | SES\GRN Quant              | tity 🗸 i Modified Save As 🗙         |                       |                             |                     | · ·                       |
| ~~ | <b>P</b> I | Filters []] Columns        |                                     |                       |                             | 🔽 Tools 🗸           | 🛓 Download \vee 🛛 Refresh |
|    | * GRN      | Testing with cairn * SL Li | nked Consumption                    |                       |                             | Fetch Records with: |                           |
| •€ |            | ID                         | Short Text/Service                  | Callout Orders/PO No. | SES\GRN Quantity Start Date | Current Status:     | Billable Quantity         |
|    |            | SDC233985                  | Test 123                            | 73001298677321        | 01-12-2022                  | Next Action:        |                           |
|    |            | SDC233986                  | Integrated Development Services for | 73001298677321        | 04-10-2022                  | Submit Consumption  |                           |
| Ø  |            | SDC233987                  | Integrated Development Services for | 73001298677321        | 01-11-2022                  | Fetch Cancel        |                           |
| E  |            | SDC233988                  | Integrated Development Services for | 73001298677321        | 01-12-2022                  | 1.04 5.70 -         |                           |
| h  |            | SDC233989                  | Gas Well Construction Services -RDG | 73001298677321        | 04-10-2022                  | 1.04 5 -            |                           |
|    |            | SDC233990                  | Gas Well Construction Services -RDG | 73001298677321        | 01-11-2022                  | 1.04 5 -            |                           |
|    |            | SDC233991                  | Gas Well Construction Services -RDG | 73001298677321        | 01-12-2022                  | 1.04 5 -            |                           |
|    |            | SDC234519                  | Gas Well Construction Services -RDG | 7300129867733         | 04-10-2022                  | 1.04 5 -            |                           |
|    |            | SDC234520                  | Gas Well Construction Services -RDG | 7300129867733         | 01-11-2022                  | 1.04 5 -            |                           |
|    |            | SDC234521                  | Gas Well Construction Services -RDG | 7300129867733         | 01-12-2022                  | 1.04 5 -            | i i i                     |
|    |            | SDC234624                  | Gas Well Construction Services -RDG | 73001298675687        | 04-10-2022                  | 1.04 5 -            | ō                         |
|    |            | SDC234625                  | Gas Well Construction Services -RDG | 73001298675687        | 01-11-2022                  | 1.04 5 -            |                           |
|    |            | SDC234626                  | Gas Well Construction Services -RDG | 73001298675687        | 01-12-2022                  | 1.04 5 -            |                           |
|    | 1 - 10     | 0 of 3,258 entries Display | 100 🗸                               |                       |                             | 1 Go < 1            | 2 3 4 5 33 >              |

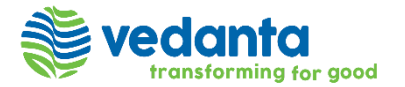

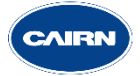

After quantity is Submitted, then Supplier user will create a proforma invoice. To do so, Suppliers will go to the contract page and select the "Single" Option available in "Invoice" button from the 'Create' Menu on the top right.

| ×  | Sector vedanta | pood 6 | Switch to new UX                         | Q. Search |
|----|----------------|--------|------------------------------------------|-----------|
| ń  | Home           |        | DTHE010 - 8500002714 - O&M CPP           |           |
| ~  | Reports        |        | La Cont General Audit Log Price Book + - |           |
| ÷Ę | Suppliers      | ~      | Sector Complete                          | View      |
|    | Contracts      |        | Status:                                  |           |
| ۵  | Performance    | ~      | Active Next Step                         |           |
|    | Invoices       | ~      | Basic Information                        |           |
| •  | Collaboration  | ~      | Other                                    |           |
|    |                |        | Important Dates                          |           |

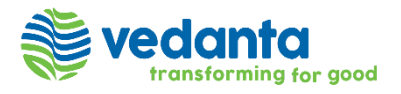

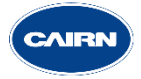

|                             | Θ             | র ហ      |
|-----------------------------|---------------|----------|
| Renew Co                    | ontract 👻     | Create 👻 |
|                             | Contract      | ~        |
|                             | Action        |          |
| (Extraction: Duplicate Decu | Invoice       | ^        |
| Extraction. Duplicate Docu  | Single        |          |
| 🖉 Edit 🗈 Clone 🗘            | Bulk          |          |
|                             | Issue         |          |
|                             | Dispute       |          |
|                             | Obligation    | ~        |
|                             | KPI           | ~        |
|                             | SAP Line Item | 15 V     |
|                             | Master Meetli | ng       |
|                             | Callout Order | s v      |
|                             | Contract Rate | Card     |

The Single Invoice creation page will appear, and it allows the Suppliers to update all the Invoice related Information (Such as Invoice number, Title, callout order number, Currency Invoice period) under 'Invoice Details' Tab.

| ≡         | CAIRN                                                            | Q. Search                                    | (+) Raise a Request      | 0 🖬 ળ  |
|-----------|------------------------------------------------------------------|----------------------------------------------|--------------------------|--------|
|           | Create Invoice From DTHE010 - 8500002714 - O&M CPP               |                                              |                          | ×      |
| ~         | 1 Invoice Details 2 Select Line Items 3                          |                                              | < Previous Next > Create | Cancel |
| _         | Required information completed                                   |                                              | ×                        |        |
| ŧ€        | * Required Fields Only                                           |                                              | ∑ Collapse All           | -      |
| B         | Basic Information                                                |                                              | ~                        |        |
|           | Involce Number :<br>14092022001                                  | Title * :<br>Proforma Involce - Feb-2022     |                          |        |
| 0         | Callout Orders :                                                 | Currency *:                                  |                          |        |
|           | 7300156776 ×<br>Select                                           | Indian Rupee (INR)                           | ~                        |        |
| Ð         | Supplier :<br>Thermax Limited                                    | Contract :<br>DTHE010 - 8500002714 - O&M CPP |                          |        |
|           | Bill to Address :                                                |                                              |                          |        |
|           | B I U & O X, X' Font Y Size Y A D I I I I Z Z R                  |                                              |                          |        |
|           |                                                                  |                                              |                          | on Hei |
|           |                                                                  |                                              |                          | ية الم |
|           | Important Dates                                                  |                                              | ~                        | 1      |
|           | Invoice Period Start *:                                          | Invoice Period End *:                        |                          |        |
|           |                                                                  | □ 28-02-2022                                 |                          |        |
| © Copyrig | t 2012-22 StrionLabs Pte. Ltd. All rights reserved. Version 2.62 |                                              |                          |        |

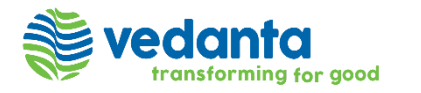

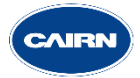

After filling the details under Invoice details tab, user will go to the "Select line items" tab. Then apply filter on Start date and End date for billable service period to raise an Invoice. This will show only those records where final quantity have been submitted by the Suppliers user.

| ≡         | CAIRIN                                                            |                             |                 |                    |            | Q Search   | 1           |                             | 🕀 Rais      | se a Request | ල 🖬 🗸  |
|-----------|-------------------------------------------------------------------|-----------------------------|-----------------|--------------------|------------|------------|-------------|-----------------------------|-------------|--------------|--------|
|           | Create Invoice From DTHE01                                        | 0 - 8500002714 - O&M        | CPP             |                    |            |            |             |                             |             |              | ×      |
| "         | 1 2 Select Line Items 3 Review                                    | w Invoice                   |                 |                    |            |            |             | < Previo                    | us Next >   | Create       | Cancel |
| ~         |                                                                   |                             |                 |                    |            |            |             |                             |             |              | (P)    |
| • 1*      |                                                                   |                             |                 |                    |            |            |             |                             |             |              |        |
| ●t;       |                                                                   | Apply Reset                 | Supplier        | Currency           | Start Date | End Date   | Charge Type | Amount - Invoicing Currency | Rate        | Quantity     |        |
|           | dat                                                               | × 1- 0&M CPP                | Thermax Limited | Indian Rupee (INR) | 01-12-2021 | 31-12-2021 | ARC/RRC     | 3,452,974.61                | 5,953,404.5 | 0.58         |        |
|           | START DATE                                                        | 1 - O&M CPP                 | Thermax Limited | Indian Rupee (INR) | 01-10-2021 | 31-10-2021 | ARC/RRC     |                             | 595,340.44  | 0.54         |        |
| 888       | Date                                                              | ✓ 1 - O&M CPP               | Thermax Limited | Indian Rupee (INR) | 01-10-2021 | 31-10-2021 | ARC/RRC     |                             | 714,408.5   | 0.87         |        |
| •         | İ þ1-12-2021                                                      | 1 - O&M CPP                 | Thermax Limited | Indian Rupee (INR) | 01-10-2021 | 31-10-2021 | ARC/RRC     | -                           | 595,340.44  | 0.8          |        |
|           | бТо                                                               | 1 - O&M CPP                 | Thermax Limited | Indian Rupee (INR) | 01-10-2021 | 31-10-2021 | ARC/RRC     | -                           | 714,408.5   | 0.98         |        |
| •>        | END DATE                                                          | 1 - O&M CPP                 | Thermax Limited | Indian Rupee (INR) | 01-10-2021 | 31-10-2021 | ARC/RRC     | -                           | 1,190,680.9 | 1            |        |
| •         | Date                                                              | ✓ 1 - O&M CPP               | Thermax Limited | Indian Rupee (INR) | 01-10-2021 | 31-10-2021 | ARC/RRC     |                             | 357,204.25  | 0.14         |        |
|           | 🛱 From                                                            | 1 - O&M CPP                 | Thermax Limited | Indian Rupee (INR) | 01-10-2021 | 31-10-2021 | ARC/RRC     | -                           | 297,670.22  | 1            |        |
|           | ☐ 31-12-2021                                                      | 1 - O&M CPP                 | Thermax Limited | Indian Rupee (INR) | 01-10-2021 | 31-10-2021 | ARC/RRC     | -                           | 297,670.22  | 1            |        |
|           |                                                                   | 4 - O&M CPP                 | Thermax Limited | Indian Rupee (INR) | 01-10-2021 | 31-10-2021 | ARC/RRC     | -                           | 1,190,680.9 | 0.46         |        |
|           | Boilers Trips (Note_9.3.1) DTH                                    | E010 - 8500002714 - O&M CPP | Thermax Limited | Indian Rupee (INR) | 01-10-2021 | 31-10-2021 | ARC/RRC     | -                           | -           | 0            |        |
|           | Trip Of 220Kv Grid Substa DTH                                     | E010 - 8500002714 - O&M CPP | Thermax Limited | Indian Rupee (INR) | 01-10-2021 | 31-10-2021 | ARC/RRC     |                             | -           | 0            |        |
|           | Manpower Availability (No DTH                                     | E010 - 8500002714 - O&M CPP | Thermax Limited | Indian Rupee (INR) | 01-10-2021 | 31-10-2021 | ARC/RRC     | -                           | -           | 0            |        |
|           | Blackout Scenario (Note_9.1) DTH                                  | E010 - 8500002714 - O&M CPP | Thermax Limited | Indian Rupee (INR) | 01-10-2021 | 31-10-2021 | ARC/RRC     | -                           | -           | 0            |        |
| © Copyria | nt 2012-22 SirionLabs Pte, Ltd. All rights reserved. Version 2.62 |                             |                 |                    |            |            |             |                             |             |              |        |

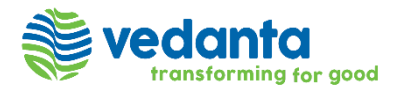

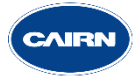

After selecting the billable records, click on the "Create" option to generate the Proforma Invoice.

Note – User can check the progress of invoice creation in the job Scheduler available under "My Workspace.

| ≡        | CAIRN ( Search ( Roise a Request                                                                                                    | <u>ල</u> 🖬 🚾 |
|----------|----------------------------------------------------------------------------------------------------|--------------|
|          | Create Invoice From DTHE010 - 8500002714 - O&M CPP                                                                                                  | ×            |
| <u> </u> | 1 2 Select Line Items 3 Review Invoice                                                                                                    | Cancel       |
|          |                                                                                                    | Ę            |
| ÷€       | All 1 Item(s) selected Clear All                                                                                                    |              |
|          | ↑ Items Details Contract Supplier Currency Start Date End Date Charge Type Amount - Invoicing Currency Rate Quantity                                |              |
|          | VARIABLE O & M FEE FC DTHE010 - 8500002714 - O&M CPP Thermax Limited Indian Rupee (INR) 01-12-2021 31-12-2021 ARC/RRC 3,452,974.61 5,953,404.5 0.58 |              |
|          | 1 1 of 1 entries Display 20 ❤ 1 <                                                                                                    |              |
| 2        |                                                                                                    |              |
|          |                                                                                                    |              |
| •        |                                                                                                    |              |
|          |                                                                                                    |              |
|          |                                                                                                    |              |
|          |                                                                                                    |              |
|          |                                                                                                    |              |
|          |                                                                                                    |              |
|          |                                                                                                    |              |
| Copyrigh | 2012-22 SirionLabs Pte. Ltd. All rights reserved. Version 2.62                                                                                      |              |

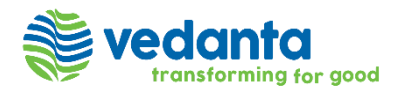

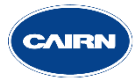

Once Invoice gets created, Suppliers will submit the invoice for approval with the evidence of final quantity as attachment.

Note – After invoice get created, supplier will also received the email which will consist of the Invoice ID.

| =       | CAIRIN                                                                      | Q. See                                 | earch                                                          | 🕀 Raise a Request 🕚 🛃 🔰            |   |
|---------|-----------------------------------------------------------------------------|----------------------------------------|----------------------------------------------------------------|------------------------------------|---|
| ń       | INV01068<br>Proforma invoice - Feb-2022                                     |                                        |                                                                | Upload Invoic Submit Create -      | , |
| ~       | General Details Audit Log + -                                               |                                        | Communication                                                  | 🛠 Tools 🗸 🔳                        |   |
| ¥€<br>■ | Status:<br>Newly Created                                                    | Arevalidate 🖉 Edit 🕒 Clone 🗄           | B I U S A ﷺ I≣ ≡ Font<br>Add your comment and attach files her | Size : ♥ re and type @ to tag user |   |
|         | Involce Number :<br>14092022001                                             | Title :<br>Proforma Involce - Feb-2022 | Attach                                                         | Դ All Users ↓                      |   |
|         | Thermax Limited                                                             | DTHE010 - 8500002714 - O&M CPP         | 👼 Additional fields                                            | Cancel Add                         |   |
|         | Involce Issue Date :<br>i 10-03-2022                                        | Payment Term :<br>-                    |                                                                |                                    |   |
| ÷1      | Payment Due Date :<br>i 01-04-2022<br>Discrepancy Amount :<br>0 INR (0 USD) | Actual Payment Date :                  |                                                                |                                    |   |

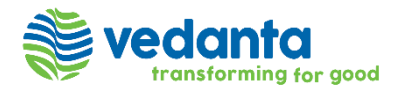

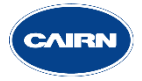

Cairn team will approve the invoice after validating the Billable Quantity and Invoice amount values as per the evidence attached in the invoice.

| ≡        | CAIRN                                                                                                    |                                                                                                    | Q. Searc   | :h                                                | 🕀 Rais        | e a Request | 3     | VT          |
|----------|----------------------------------------------------------------------------------------------------|----------------------------------------------------------------------------------------------------|------------|---------------------------------------------------|---------------|-------------|-------|-------------|
| n        | INV01068<br>Proforma invoice - Feb-2022                                                                                                    |                                                                                                    |            |                                                   | Upload Invoic | Approve 👻   | Creat | te +        |
| ~        | General Details Audit Log + -                                                                                                    |                                                                                                    |            | Proforma Invoice Submit for Approve<br>14-09-2022 | al            |             |       |             |
|          | Status:         Proforma Invoice Submit for Approval         Invoice Number :         14092022001         Supplier :         Thermax Limited         Invoice issue Date :         image: image: im | Title :<br>Proforma Involce - Feb-2022<br>Contract :<br>DTHE010 - 8500002714 - O&M CPP<br>Payment Term :<br>-<br>Actual Payment Date :<br>📩 - |            | Comment                                           | Comment       |             |       |             |
|          | Basic Information Important Dates                                                                                                    | Expansion                                                                                                    | 4 All<br>> |                                                   |               |             |       | Sirion Help |
| © Copyri | ght 2012-22 SirionLabs Pte. Ltd. All rights reserved. Version 2.62                                                                                                    |                                                                                                    |            |                                                   |               |             |       |             |

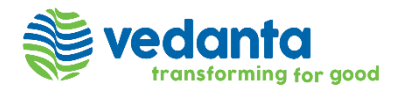

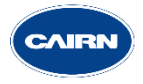

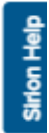

Once invoice get approved by the cairn team, Suppliers will generate a pdf copy of the proforma invoice that can be downloadable

| ≡        | CAIRM                                                              |                                              | Q. Sea           | arch                      | 🕀 Raise a Request     | d 🚺       |
|----------|--------------------------------------------------------------------|----------------------------------------------|------------------|---------------------------|-----------------------|-----------|
| ñ        | Proforma invoice - Feb-2022                                        |                                              |                  |                           | Add Involce           | Create +  |
| ~7       | General Details Audit Log + -                                      |                                              |                  | Proforma Invoice Approved | Generate Invoice Copy |           |
| <b>.</b> |                                                                    |                                              | 🖉 Edit 🕑 Clone 🗄 | 14-09-2022                |                       | ъ         |
|          | Status:<br>Proforma Invoice Approved                               |                                              |                  | Comment                   | mment                 | Ę         |
|          | Involce Number :<br>14092022001                                    | Title :<br>Proforma Involce - Feb-2022       |                  | Add Col                   | mment                 |           |
|          | Supplier :<br>Thermax Limited                                      | Contract :<br>DTHE010 - 8500002714 - O&M CPP |                  |                           |                       |           |
|          | Involce Issue Date :<br>i 14-09-2022                               | Payment Term :<br>-                          |                  |                           |                       |           |
| ŧ,       | Payment Due Date :<br>i 01-04-2022                                 | Actual Payment Date :                        |                  |                           |                       |           |
|          | Discrepancy Amount :<br>0 USD                                      |                                              |                  |                           |                       | e         |
|          |                                                                    |                                              | Expand All       |                           |                       | Sirion He |
|          | Basic Information                                                  |                                              | >                |                           |                       |           |
|          | Important Dates                                                    |                                              | >                |                           |                       |           |
| © Copyri | aht 2012-22 SirionLabs Pte. Ltd. All rights reserved. Version 2.62 |                                              |                  |                           |                       |           |

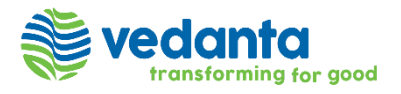

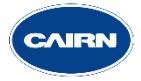

| =     | CAIPIN                                                                                                    |                                                                                                    |    | Q Search                                                                                                    |                                                                                                    |
|-------|----------------------------------------------------------------------------------------------------|----------------------------------------------------------------------------------------------------|----|----------------------------------------------------------------------------------------------------|----------------------------------------------------------------------------------------------------|
| ń     | INV01068<br>Proforma invoice - Feb-2022                                                                                                    |                                                                                                    | ſ  |                                                                                                    |                                                                                                    |
| ~7    | INV01068.Pdf                                                                                                    |                                                                                                    | ×  | Audit Log + -                                                                                                    |                                                                                                    |
| er:   | $\Box \ Q \qquad \qquad 1 \text{ of } 1 - \leftrightarrow +$                                                                                                    |                                                                                                    | ġ. | Download Invoice Copy                                                                                                    |                                                                                                    |
|       | INVOICE Contract: DTHE010 - 8500002714 - O&M CPP O&M CPP Invoice Date: Profe 14-09-2022 12:16:05 Phone no :- Email address :- Bill to Address Value Purchase Order: 7300156776                                                                                                    | ID:<br>INV01068<br>Title:<br>orma invoice - Feb-<br>2022<br>Invoice Currency:<br>Jnited States Dollar<br>(USD)<br>Invoice Amount:<br>3452974.61 |    | Delete Invoice Copy<br>Proforma Invoice Approved<br>Invoice Number :<br>14092022001<br>Supplier :<br>Thermax Limited<br>Invoice Issue Date :<br>📩 14-09-2022<br>Payment Due Date :<br>🛱 01-04-2022 | Title :<br>Proforma Involce - Feb-202:<br>Contract :<br>DTHE010 - 8500002714 - O<br>Payment Term :<br>-<br>Actual Payment Date :<br>声 - |
| Diana | Line Item Table         Base Charges         S.No.       Line Item ID       Service End Date       Conversion Rate       Rate       Unit       Qty       Amount         1       L101219       31-12-2021 23:59:59       1.00       5953404:50       Per Month       0.58       3452974.6 | TOTAL -           Tax         Total           ii         -         3452974.61                                                                   |    | Discrepancy Amount :<br>0 USD<br>Basic Information<br>Important Dates                                                                                                    |                                                                                                    |

After Proforma invoice gets approved, Suppliers will create the tax invoice and will manually update the Sirion Proforma Invoice number in Post PO.

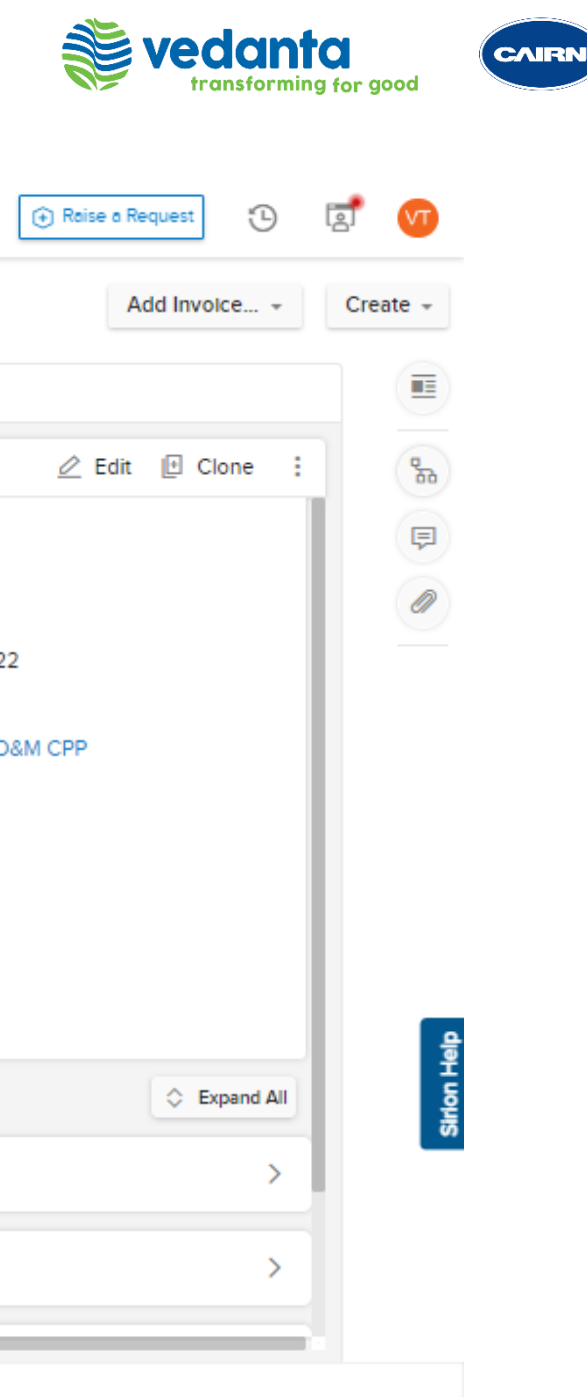

# **THANK YOU**

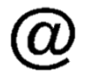

۲,

@ clm.support@cairnindia.com Shailendra Kumar : 8601156143 Akhil Kumar Singh : 8980021090

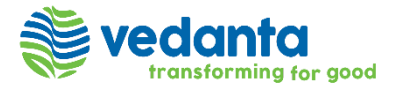

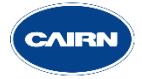